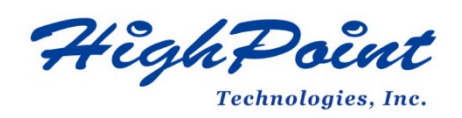

# Using HighPoint NVMe RAID AICs with the Supermicro X11DPi-NT

# V1.00-Dec 15,2023

Copyright 2023 HighPoint Technologies, Inc. All rights reserved Table of Contents

| 1. Supermicro X11DPi-NT Introduction                                   | 4             |
|------------------------------------------------------------------------|---------------|
| 1.1 Chassis                                                            | 4             |
| 1.2 Servers                                                            | 4             |
| 1.3 Chipset                                                            | 4             |
| 1.4 Processor Types                                                    | 5             |
| 1.5 Memory                                                             | 5             |
| 1.6 PCIe slots                                                         | 5             |
| 1.7 GPU                                                                | 5             |
| 1.8 Other PCIe devices                                                 | 6             |
| 2. HighPoint NVMe RAID AIC compatibility with the Supermicro X11DPi-NT | 7             |
| 3. Installing HighPoint NVMe RAID AICs into the Supermicro X11DPi-NT   | 8             |
| 3.1 Install hardware                                                   | 8             |
| 3.1.1 Recommended tools                                                | 8             |
| 3.1.2 Installing the Hardware into 2U and 3U Chassis:                  | SuperChassis  |
| 213AC-R1K23LPB/ SuperChassis LA25TQC-R609LP (OEM)/                     | SuperChassis  |
| 825TQC-R1K03LPB/ SuperChassis 825TQC-R802LPB/                          | SuperChassis  |
| 835TQC-R1K03B/ SuperChassis 835TQC-R802B                               | 8             |
| 3.1.3 Installing the Hardware into the SuperChassis 842TQC-865B        | 11            |
| 3.1.4 Installing the Hardware into the SuperChassis 745BAC-R1K28B2     | 13            |
| 3.2 System BIOS Setting                                                | 16            |
| 3.2.1 Disable Secure boot                                              | 17            |
| 3.2.2 Boot mode to UEFI                                                | 17            |
| 3.3 Install software                                                   | 18            |
| 3.3.1 Installing HighPoint NVMe RAID AICs into the Supermicro X12      | 1DPi-NT (Data |
| RAID configurations)                                                   | 18            |
| 3.3.1.1 Installing the Windows Driver & Management Software            | 18            |
| 3.3.1.2 Installing the Linux Driver & Management Software              | 18            |
| 3.3.2 Installing HighPoint NVMe RAID AICs into the Supermicro X11      | LDPi-NT (Boot |
| RAID configurations)                                                   | 18            |
| 3.3.2.1 Installing a Windows OS to a bootable RAID configuration       | า18           |
| 3.3.2.2 Installing Linux to a bootable RAID configuration              | 18            |
| 4. Benchmarking HighPoint NVMe RAID AICs                               | 20            |
| 4.1 Performance Testing                                                | 20            |
| 4.1.1 Recommended Hardware Configuration                               | 20            |
| 4.1.2 Test tool                                                        | 21            |
| 4.1.3 Gen3 HighPoint NVMe RAID AIC test results                        | 25            |
| 4.1.4 Gen4 HighPoint NVMe RAID AIC test results                        | 27            |
| 5. Uninstalling HighPoint NVMe RAID AICs from the Supermicro X11DPi-NT | 28            |
| 5.1 Uninstall hardware                                                 | 28            |
| 5.1.1 Recommended tools                                                | 28            |
| 5.1.2 Uninstalling the Hardware from 2U and 3U Chassis:                | SuperChassis  |

213AC-R1K23LPB/ SuperChassis LA25TQC-R609LP (OEM)/ SuperChassis

| 825TQC-R1K03LPB/              | SuperChassis       | 825TQC-R802LPB/        | SuperChassis |
|-------------------------------|--------------------|------------------------|--------------|
| 835TQC-R1K03B/ Super          | Chassis 835TQC-R8  | 302B                   | 28           |
| 5.1.3 Uninstalling the Ha     | ardware from the S | SuperChassis 842TQC-86 | 5B31         |
| 5.1.4 Uninstalling the Ha     | ardware from the S | SuperChassis 745BAC-R1 | K28B234      |
| 5.2 Uninstalling the HighPoin | t Software         |                        |              |
| 5.2.1 Uninstall the Highl     | Point NVMe RAID A  | AIC for Windows        | 37           |
| 5.2.1.1 Uninstall th          | e driver           |                        |              |
| 5.2.1.2 Uninstall th          | e RAID Manageme    | nt Software            |              |
| 5.2.2 Uninstall the Highl     | Point NVMe RAID A  | AIC for Linux          | 39           |
| 5.2.2.1 Uninstall Dr          | river              |                        | 39           |
| 5.2.2.2 Uninstall th          | e RAID Manageme    | nt Software            | 39           |

# **1. Supermicro X11DPi-NT Introduction**

This document provides guidelines and procedures for installing HighPoint NVMe AICs into the Supermicro X11DPi-NT. The guide examines the performance capabilities of each PCIe slot, and provides recommended hardware configurations that can be used to optimize NVMe storage configurations for maximum throughput and capacity.

# 1.1 Chassis

| Chassis | Model                                          |  |  |  |  |
|---------|------------------------------------------------|--|--|--|--|
| 2U      | SuperChassis 213AC-R1K23LPB <sup>1</sup>       |  |  |  |  |
|         | SuperChassis LA25TQC-R609LP (OEM) <sup>2</sup> |  |  |  |  |
|         | SuperChassis 825TQC-R1K03LPB <sup>1</sup>      |  |  |  |  |
|         | SuperChassis 825TQC-R802LPB <sup>2</sup>       |  |  |  |  |
| 3U      | SuperChassis 835TQC-R1K03B <sup>2</sup>        |  |  |  |  |
|         | SuperChassis 835TQC-R802B <sup>2</sup>         |  |  |  |  |
| 4U      | SuperChassis 842TQC-865B <sup>2</sup>          |  |  |  |  |
|         | SuperChassis 745BAC-R1K28B2 <sup>1</sup>       |  |  |  |  |

#### Notes:

1= Optimized SuperServer Chassis

2= Compatible Chassis

# **1.2 Servers**

Supermicro X11DPi-NT Servers list:

| Server | Model                  |  |
|--------|------------------------|--|
| 2U     | SuperServer 2029P-C1RT |  |
|        | SuperServer 6029P-TRT  |  |
| 4U     | SuperServer 7049P-TRT  |  |

# 1.3 Chipset

Supermicro X11DPi-NT Chipset: Intel C622

# **1.4 Processor Types**

Supermicro X11DPi-NT processor types:

- Intel<sup>®</sup> Xeon<sup>®</sup> Scalable Processors
- 2nd Gen Intel<sup>®</sup> Xeon<sup>®</sup> Scalable Processors

# 1.5 Memory

Memory slot: 16 DIMM slots

Memory Capacity:

- Up to 2TB Intel<sup>®</sup> Optane<sup>™</sup> Persistent Memory 200 Series, DDR4-2666MHz
- Up to 4TB 3DS ECC LRDIMM, DDR4-2933MHz; Up to 4TB 3DS ECC RDIMM, DDR4-2933MHz

● Up to 2TB Intel<sup>®</sup> Optane<sup>™</sup> DC Persistent Memory in memory mode

Memory type: 2933/2666/2400/2133 MT/s ECC DDR4 LRDIMM (3DS), RDIMM (3DS)

DIMM Sizes: LRDIMM: 128GB/ RDIMM: 64GB Memory Voltage: 1.2V

# **1.6 PCIe slots**

| Slot | CPU | Height      | Length      | Width        | Link width | Slot width |
|------|-----|-------------|-------------|--------------|------------|------------|
| 1    | 1   | Full Height | Full Length | Single Width | x8         | x8         |
| 2    | 1   | Full Height | Full Length | Single Width | x16        | x16        |
| 3    | 1   | Full Height | Full Length | Single Width | x8         | x8         |
| 4    | 2   | Full Height | Full Length | Single Width | x16        | x16        |
| 5    | 2   | Full Height | Full Length | Single Width | x16        | X16        |
| 6    | 2   | Full Height | Full Length | Single Width | x16        | x16        |

Supermicro X11DPi-NT PCIe Expansion Slot Configuration:

*Note:* Supermicro 2U chassis or servers are only available in Half Height.

# 1.7 GPU

Supermicro X11DPi-NT Graphics controller: ASPEED 2500 BMC (BaseBoard Management Controller).

*Note:* ASPEED 2500 BMC is an integrated graphics card and will not take up a PCIe slot.

# **1.8 Other PCIe devices**

The Supermicro X11DPi-NT is available with optional PCIe devices.

The following table provides a list of PCIe device accessories available for the Supermicro X11DPi-NT and which slot they are typically associated with.

| PCIe devices type                   | Slot priority |
|-------------------------------------|---------------|
| Intel Ethernet Network Adapter X722 | 1, 3          |

**Note:** Supermicro platforms are typically shipped with an array of pre-installed PCIe devices. Please note, one or more PCIe slots may be unavailable for use with HighPoint NVMe AICs.

# 2. HighPoint NVMe RAID AIC compatibility with the

# Supermicro X11DPi-NT

| HighPoint  | Slot1 PCIe               | Slot2 PCIe            | Slot3 PCIe               | Slot4 PCIe            | Slot5 PCIe            | Slot6 PCle            |
|------------|--------------------------|-----------------------|--------------------------|-----------------------|-----------------------|-----------------------|
| NVMe RAID  | 3.0 x8                   | 3.0 x16               | 3.0 x8                   | 3.0 x16               | 3.0 x16               | 3.0 x16               |
| AICs       |                          |                       |                          |                       |                       |                       |
|            |                          |                       |                          |                       |                       |                       |
| Gen3 AICs  | •                        | •                     | •                        | •                     | •                     | •                     |
| SSD6202    | <b>V</b> <sup>1</sup>    | V                     | <b>V</b> <sup>1</sup>    | V                     | V                     | V                     |
| SSD6202A   | <b>V</b> <sup>1</sup>    | V                     | <b>V</b> <sup>1</sup>    | V                     | V                     | V                     |
| SSD6204A   | <b>√</b> <sup>1, 2</sup> | <b>√</b> <sup>2</sup> | <b>√</b> <sup>1, 2</sup> | <b>√</b> <sup>2</sup> | <b>√</b> <sup>2</sup> | <mark>√</mark> 2      |
| SSD7101A-1 | X                        | <b>√</b> <sup>2</sup> | X                        | <b>√</b> <sup>2</sup> | <b>√</b> <sup>2</sup> | <b>√</b> <sup>2</sup> |
| SSD7104    | X                        | <b>√</b> <sup>2</sup> | X                        | <b>√</b> <sup>2</sup> | <b>√</b> <sup>2</sup> | <b>√</b> <sup>2</sup> |
| SSD7105    | X                        | <b>√</b> <sup>2</sup> | X                        | <b>√</b> <sup>2</sup> | <b>√</b> <sup>2</sup> | <b>√</b> <sup>2</sup> |
| SSD7140A   | X                        | <b>√</b> <sup>2</sup> | X                        | <b>√</b> <sup>2</sup> | <b>√</b> <sup>2</sup> | <b>√</b> <sup>2</sup> |
| SSD7202    | <b>V</b> <sup>1</sup>    | V                     | <b>V</b> <sup>1</sup>    | V                     | V                     | V                     |
| SSD7204    | <b>√</b> <sup>1, 2</sup> | <mark>√</mark> 2      | <b>√</b> <sup>1, 2</sup> | <mark>√</mark> 2      | <b>√</b> <sup>2</sup> | <b>√</b> <sup>2</sup> |
| RocketAIC  | X                        | <mark>√</mark> 2      | X                        | <mark>√</mark> 2      | <mark>√</mark> 2      | <mark>√</mark> 2      |
| 7105HW     |                          |                       |                          |                       |                       |                       |
| RocketAIC  | X                        | <b>√</b> <sup>2</sup> | X                        | <b>√</b> <sup>2</sup> | <b>√</b> <sup>2</sup> | <mark>√</mark> 2      |
| 7140AW     |                          |                       |                          |                       |                       |                       |
| Gen4 AICs  |                          |                       |                          |                       |                       |                       |
| SSD7502    | X                        | <mark>√</mark> 2      | X                        | <mark>√</mark> 2      | <mark>√</mark> 2      | <b>√</b> <sup>2</sup> |
| SSD7505    | X                        | <b>√</b> <sup>2</sup> | X                        | <b>√</b> <sup>2</sup> | <b>√</b> <sup>2</sup> | <mark>√</mark> 2      |
| SSD7540    | X                        | <mark>√</mark> 2      | X                        | <mark>√</mark> 2      | <mark>√</mark> 2      | <mark>√</mark> 2      |
| RocketAIC  | X                        | <b>√</b> <sup>2</sup> | X                        | <b>√</b> <sup>2</sup> | <b>√</b> <sup>2</sup> | <b>√</b> <sup>2</sup> |
| 7502HW     |                          |                       |                          |                       |                       |                       |
| RocketAIC  | X                        | <mark>√</mark> 2      | X                        | <mark>√</mark> 2      | <mark>√</mark> 2      | <b>√</b> <sup>2</sup> |
| 7505HW     |                          |                       |                          |                       |                       |                       |
| RocketAIC  | X                        | <mark>√</mark> 2      | X                        | <mark>√</mark> 2      | <b>√</b> <sup>2</sup> | <b>√</b> <sup>2</sup> |
| 7540HW     |                          |                       |                          |                       |                       |                       |

Notes:

✓ means that the HighPoint NVMe RAID AIC can be used normally in this slot.

 $v^1$  means that the HighPoint NVMe RAID AIC can be used normally in this slot if you do not have other PCIe devices installed in this slot.

 $\sqrt{2}$  means that the HighPoint NVMe RAID AIC can be used normally in this slot if you use the Full Height chassis or server.

**X** means that the HighPoint NVMe RAID AIC is not compatible with this slot.

# **3.** Installing HighPoint NVMe RAID AICs into the Supermicro X11DPi-NT

# 3.1 Install hardware

# **3.1.1 Recommended tools**

- a. Screwdriver (system cover require a screwdriver to open)
- b. Wired ESD wrist strap (to prevent electrostatic accidents)

# 3.1.2 Installing the Hardware into 2U and 3U Chassis: SuperChassis 213AC-R1K23LPB/ SuperChassis LA25TQC-R609LP (OEM)/ SuperChassis 825TQC-R1K03LPB/ SuperChassis 825TQC-R802LPB/ SuperChassis 835TQC-R1K03B/ SuperChassis 835TQC-R802B

For PCIe slot recommendations, please refer to this table.

| Chassis | Model                             |
|---------|-----------------------------------|
| 2U      | SuperChassis 213AC-R1K23LPB       |
|         | SuperChassis LA25TQC-R609LP (OEM) |
|         | SuperChassis 825TQC-R1K03LPB      |
|         | SuperChassis 825TQC-R802LPB       |
| 3U      | SuperChassis 835TQC-R1K03B        |
|         | SuperChassis 835TQC-R802B         |

The following installation procedure applies to these chassis:

- a. Use a wired ESD wrist strap that is properly grounded.
- b. Shut down the system.
- c. Insert a screwdriver to remove the screws and on the sides of the chassis.

d. Press both release tabs simultaneously to release the cover from the locked position.

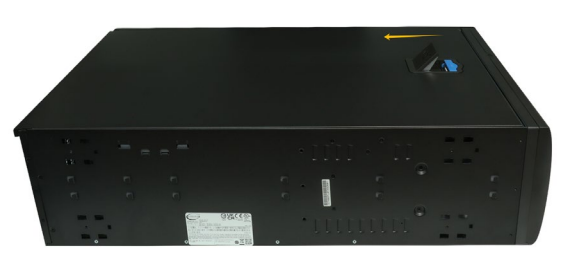

- e. Lift the cover up and off the chassis.
- f. Remove the screw securing the PCI shield.

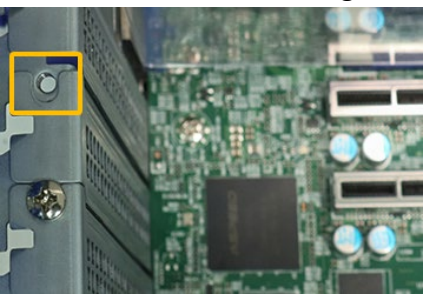

g. Remove the PCI shield pre-installed in the expansion slot.

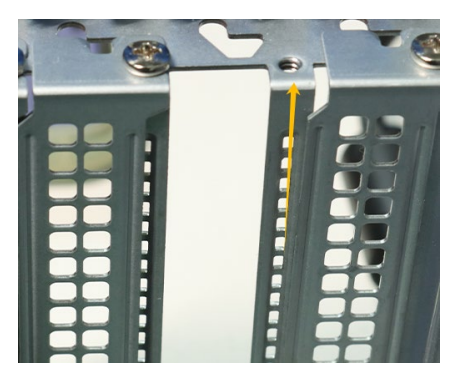

h. Holding the edge of the HighPoint NVMe RAID AIC, align the HighPoint NVMe RAID AIC connector with the expansion slot and insert it downward.

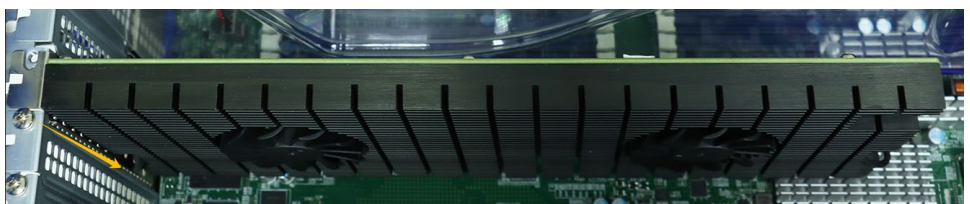

i. If you are using the SSD7140A, SSD7540, RocketAIC 7140AW, or RocketAIC 7540HW, you will need to connect the power cable to the 6-pin power connector on the side of the HighPoint NVMe RAID AICs.

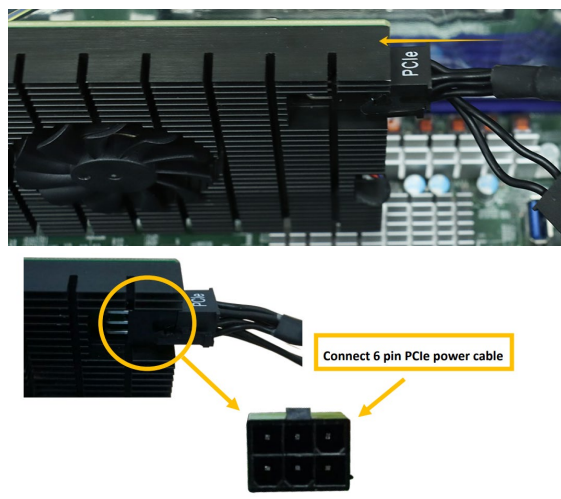

*Note:* If you are not using SSD7140A, SSD7540, RocketAIC 7140AW, or RocketAIC 7540HW, you can safely move to the next step.

j. Install the screw securing the HighPoint NVMe RAID AIC bracket.

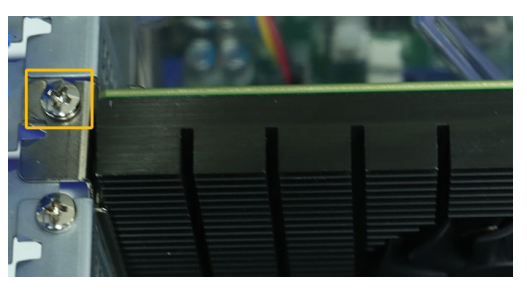

k. Align the cover with the chassis in the locked position.

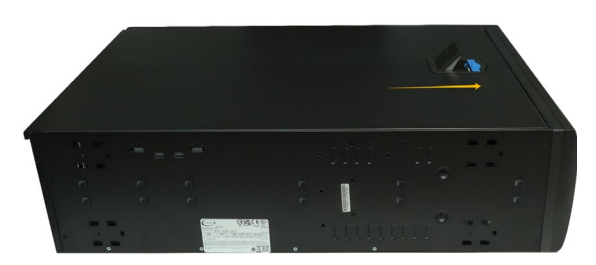

I. Insert a screwdriver and install the screws removed in step c to secure the chassis and cover.

# 3.1.3 Installing the Hardware into the SuperChassis 842TQC-865B

For PCIe slot recommendations, please refer to this <u>table</u>.

The following installation procedure applies to these chassis:

| Chassis | Model                    |
|---------|--------------------------|
| 4U      | SuperChassis 842TQC-865B |

- a. Use a wired ESD wrist strap that is properly grounded.
- b. Shut down the system.
- c. Insert a screwdriver to remove the screws at the rear of the chassis and on the sides of the cover.
- d. Lift the cover up and off the chassis.

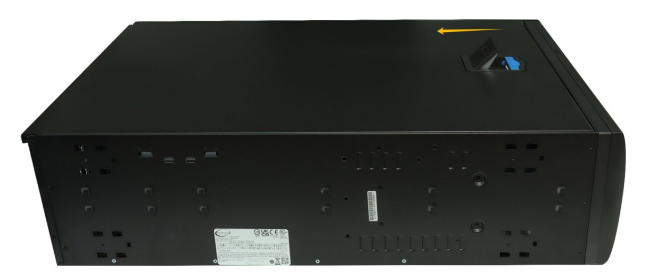

e. Remove the screw securing the PCI slot cover.

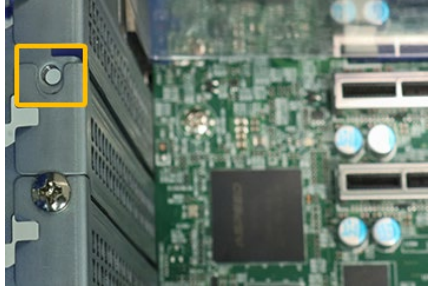

f. Remove the PCI slot cover pre-installed in the expansion slot.

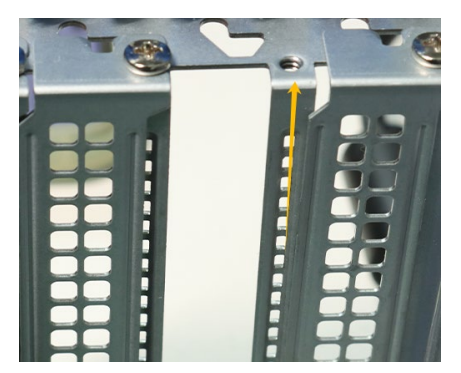

g. Holding the edge of the HighPoint NVMe RAID AIC, align the HighPoint NVMe RAID AIC connector with the expansion slot and insert it downward.

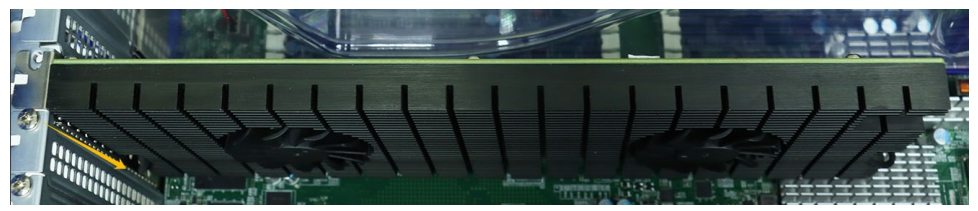

h. If you are using the SSD7140A, SSD7540, RocketAIC 7140AW, or RocketAIC 7540HW, you will need to connect the power cable to the 6-pin power connector on the side of the HighPoint NVMe RAID AICs.

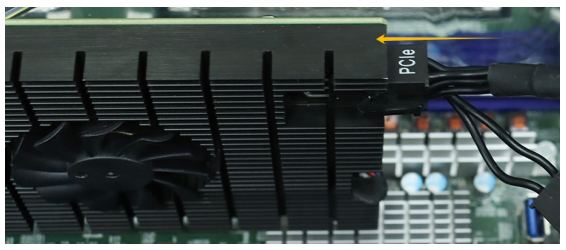

*Note:* If you are not using SSD7140A, SSD7540, RocketAIC 7140AW, or RocketAIC 7540HW, you can safely move to the next step.

i. Install the screw securing the HighPoint NVMe RAID AIC bracket.

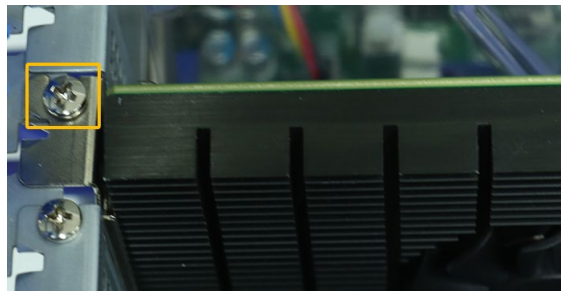

j. Align the cover with the chassis.

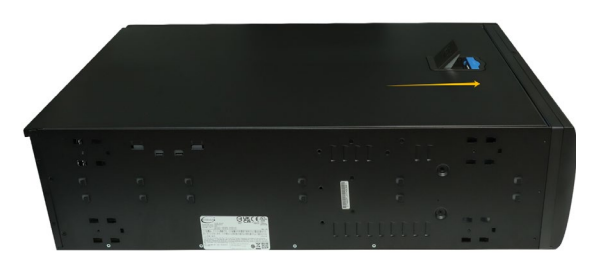

k. Insert a screwdriver and install the screws removed in step c to secure the chassis and cover.

### **3.1.4 Installing the Hardware into the SuperChassis 745BAC-R1K28B2**

For PCIe slot recommendations, please refer to this <u>table</u>.

The following installation procedure applies to these chassis:

| Chassis | Model                       |
|---------|-----------------------------|
| 4U      | SuperChassis 745BAC-R1K28B2 |

- a. Use a wired ESD wrist strap that is properly grounded.
- b. Shut down the system.
- c. Locate the latch on the cover, press where it says "Push" and lift the latch to release the cover.

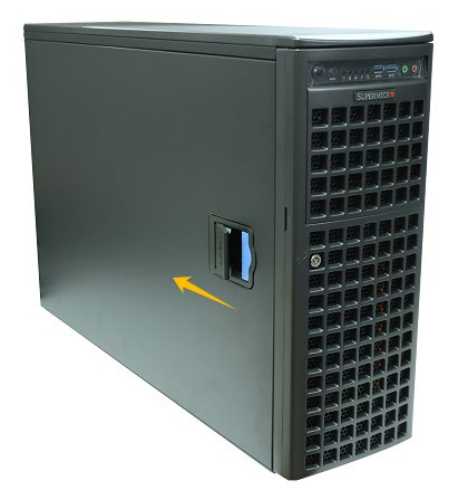

d. In the rear of the chassis, push on the PCI shield lock, then lift up on the lock.

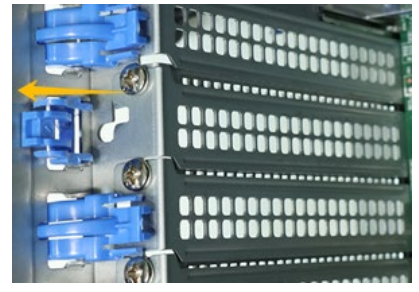

e. Remove the screw securing the PCI shield.

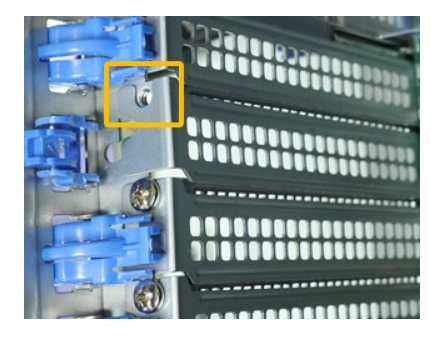

f. Remove the PCI shield.

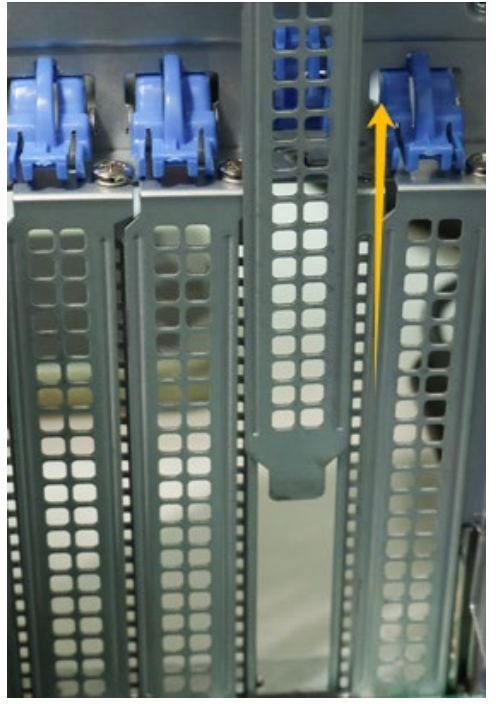

g. Holding the edge of the HighPoint NVMe RAID AIC, align the HighPoint NVMe RAID AIC connector with the expansion slot and insert it downward.

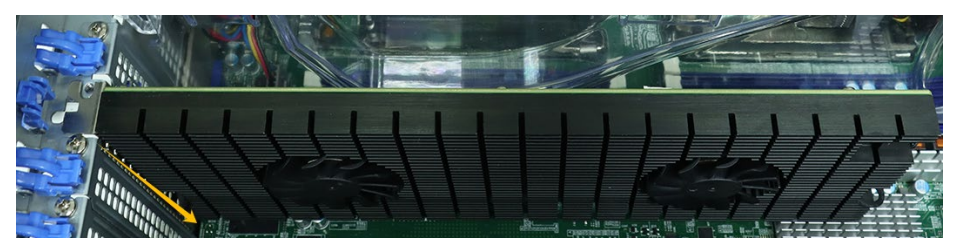

h. If you are using the SSD7140A, SSD7540, RocketAIC 7140AW, or RocketAIC 7540HW, you will need to connect the power cable to the 6-pin power connector on the side of the HighPoint NVMe RAID AICs.

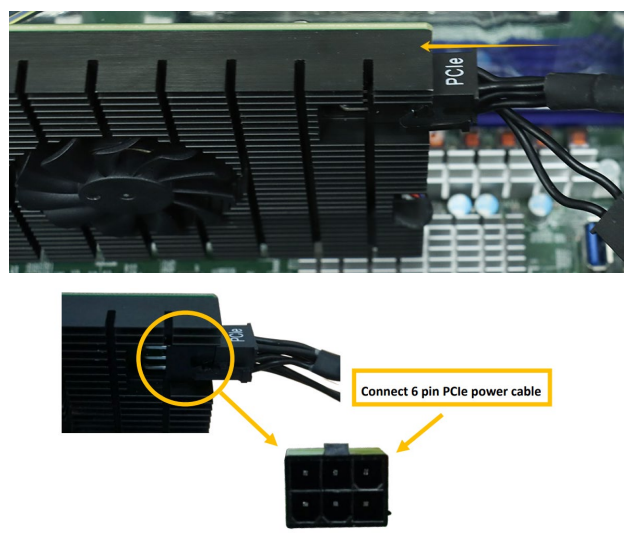

**Note:** If you are not using SSD7140A, SSD7540, RocketAIC 7140AW, or RocketAIC 7540HW, you can safely move to the next step.

i. Install the screw securing the HighPoint NVMe RAID AIC bracket.

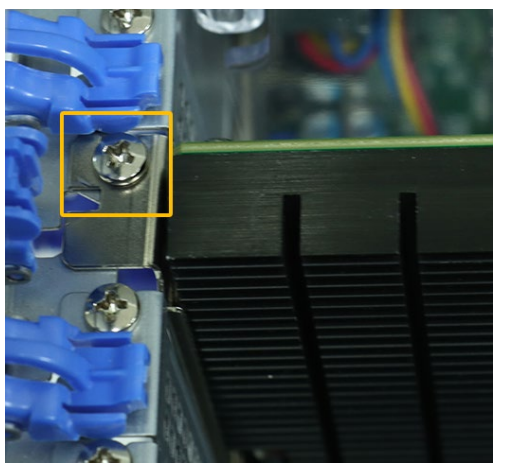

j. Secure the HighPoint NVMe RAID AIC bracket onto the rear of the chassis with the PCI shield lock.

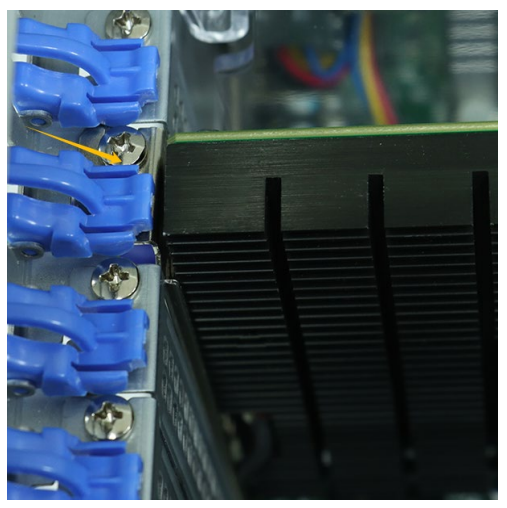

k. Align the cover with the chassis in the locked position.

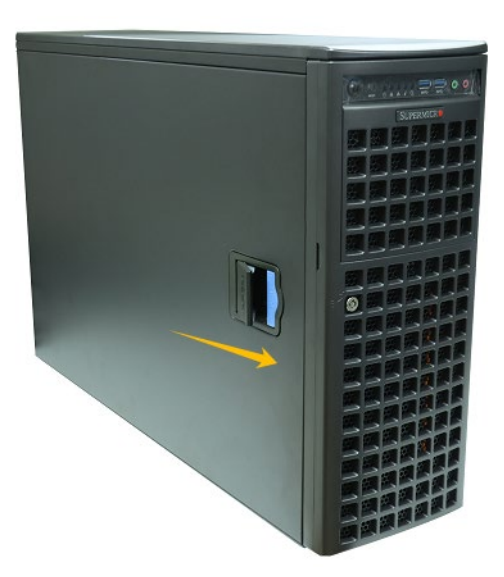

# **3.2 System BIOS Setting**

The following is a list of Supermicro X11DPi-NT system BIOS settings required for each NVMe RAID AIC.

Please refer to the following sections for system BIOS settings setup procedures.

3.2.1 Disable Secure boot

3.2.2 Boot mode to UEFI

| HighPoint NVMe   | System BIOS Settings (Boot RAID configurations) |           |  |
|------------------|-------------------------------------------------|-----------|--|
| RAID AICs        | Secure Boot                                     | Boot mode |  |
| SSD6202          | V                                               | V         |  |
| SSD6202A         | V                                               | V         |  |
| SSD6204A         | V                                               | V         |  |
| SSD7105          | <b>√</b> <sup>1</sup>                           | V         |  |
| SSD7202          | <b>V</b> <sup>1</sup>                           | V         |  |
| SSD7502          | <b>√</b> <sup>1</sup>                           | V         |  |
| SSD7505          | <b>V</b> <sup>1</sup>                           | V         |  |
| SSD7540          | <b>V</b> <sup>1</sup>                           | V         |  |
| RocketAIC 7105HW | <b>V</b> <sup>1</sup>                           | V         |  |
| RocketAIC 7502HW | <b>V</b> <sup>1</sup>                           | V         |  |
| RocketAIC 7505HW | <b>√</b> <sup>1</sup>                           | V         |  |
| RocketAIC 7540HW | V <sup>1</sup>                                  | V         |  |

| HighPoint NVMe   | System BIOS Settings (Data RAID configurations) |
|------------------|-------------------------------------------------|
| RAID AICs        | Secure Boot                                     |
| SSD6202          | $\checkmark$                                    |
| SSD6202A         | $\checkmark$                                    |
| SSD6204A         | V                                               |
| SSD7101A-1       | <b>V</b> <sup>1</sup>                           |
| SSD7104          | V <sup>1</sup>                                  |
| SSD7105          | V <sup>1</sup>                                  |
| SSD7140A         | √ <sup>1</sup>                                  |
| SSD7202          | V <sup>1</sup>                                  |
| SSD7204          | √ <sup>1</sup>                                  |
| SSD7502          | √ <sup>1</sup>                                  |
| SSD7505          | ٧ <sup>1</sup>                                  |
| SSD7540          | V <sup>1</sup>                                  |
| RocketAIC 7105HW | V <sup>1</sup>                                  |
| RocketAIC 7140AW | V <sup>1</sup>                                  |
| RocketAIC 7502HW | V <sup>1</sup>                                  |

| RocketAIC 7505HW | v <sup>1</sup> |
|------------------|----------------|
| RocketAIC 7540HW | V <sup>1</sup> |

#### Notes:

✓ means that the HighPoint NVMe RAID AIC support this BIOS setting.

 $\mathbf{v}^1$  means that the HighPoint NVMe RAID AIC support this BIOS setting if you are not using the Linux or the unsigned UEFI utility.

# 3.2.1 Disable Secure boot

*Note:* If you are using the SSD7000/7500 series NVMe RAID AICs or RocketAICs in Linux or the unsigned UEFI utility, Secure Boot must be disabled. If you are using the SSD6200 series NVMe RAID AICs, Secure Boot can be enabled.

- a. Power up the system.
- b. Press < Delete > to enter BIOS.
- c. Find **Security**→**Secure Boot**, select **Disabled**.

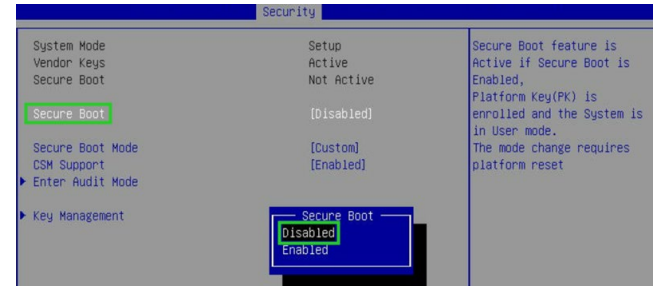

d. Save configuration and restart system.

# 3.2.2 Boot mode to UEFI

- a. Power up the system.
- b. Press < Delete > to enter BIOS.
- c. Find Advanced→PCle/PCl/PnP Configuration→CPU SLOT PCI-E OPROM, select EFI.

| Advanced                       |                              |                                                       |
|--------------------------------|------------------------------|-------------------------------------------------------|
| NVMe Firmware Source           | [Vendor Defined<br>Firmware] | Enables or disables CPU1<br>SLOT2 PCI-E 3.0 X16 OPROM |
| M.2 (AHCI) Firmware Source     | [Vendor Defined<br>Firmware] | option.                                               |
| CPU2 SLOT1 PCI-E 3.0 X8 OPROM  | [EFI]                        |                                                       |
| CPU1 SLOT2 PCI-E 3.0 X16 OPROM | [EFI]                        |                                                       |
| CPU1 SLOT3 PCI-E 3.0 X8 OPROM  | [EFI]                        |                                                       |
| CPU1 SLOT4 PCI-E 3.0 X16 OPROM | [EFI]                        |                                                       |
| CPU1 SLOT2<br>Disabled<br>EFI  | PCI-E 3.0 X                  | 16 OPROM                                              |

d. Save configuration and restart system.

# 3.3 Install software

# 3.3.1 Installing HighPoint NVMe RAID AICs into the Supermicro

### X11DPi-NT (Data RAID configurations)

The following section discusses HighPoint NVMe RAID AIC driver installation for a non-bootable NVMe configuration.

#### 3.3.1.1 Installing the Windows Driver & Management Software

Please refer to the <u>Data RAID Installation Guide (Windows)</u> to install the Windows Device Driver and Management Software.

#### 3.3.1.2 Installing the Linux Driver & Management Software

Please refer to the <u>Data RAID Installation Guide (Linux)</u> to install the Linux Device Driver and Management Software.

# 3.3.2 Installing HighPoint NVMe RAID AICs into the Supermicro

### X11DPi-NT (Boot RAID configurations)

The following section discusses HighPoint NVMe RAID AIC driver installation for a bootable NVMe configuration.

#### 3.3.2.1 Installing a Windows OS to a bootable RAID configuration

Windows BootRAID: Please refer to <u>HighPoint Windows Boot RAID Windows installation Guide</u>.

#### 3.3.2.2 Installing Linux to a bootable RAID configuration

Debian BootRAID: Please refer to <u>Linux Debian On HighPoint NVMe RAID Controller Installation</u> <u>Guide</u>.

RHEL BootRAID:

Please refer to <u>Linux RHEL On HighPoint NVMe RAID Controller Installation</u> <u>Guide</u>.

Ubuntu BootRAID:

Please refer to <u>Linux Ubuntu On HighPoint NVMe RAID Controller Installation</u> <u>Guide</u>.

Rocky Linux BootRAID:

Please refer to <u>Linux Rocky Linux On HighPoint NVMe RAID Controller Installation</u> <u>Guide</u>

# 4. Benchmarking HighPoint NVMe RAID AICs

# 4.1 Performance Testing

#### 4.1.1 Recommended Hardware Configuration

#### Supermicro X11DPi-NT:

CPU: Intel(R) Xeon(R) CPU E5-2650 v3 @ 2.30GHz Memory: 32768 MB PCIe Slot: CPU1 SLOT1 PCI-E 3.0 X8/ CPU2 SLOT4 PCI-E 3.0 X16

#### **HighPoint NVMe RAID AICs:**

| Gen3 HighPoint NVMe RAID AICs | SSD6202    |
|-------------------------------|------------|
|                               | SSD6202A   |
|                               | SSD6204A   |
|                               | SSD7101A-1 |
|                               | SSD7104    |
|                               | SSD7105    |
|                               | SSD7140A   |
|                               | SSD7202    |
|                               | SSD7204    |
|                               | SSD7502    |
| Gen4 HighPoint NVMe RAID AICs | SSD7505    |
|                               | SSD7540    |

#### Disk:

Samsung 980 Pro 2TB *Note:* Samsung 980 Pro 2TB Disk spec.

| -,                                                                                                    |                                                                                                    |
|----------------------------------------------------------------------------------------------------|----------------------------------------------------------------------------------------------------|
| Random Read (4KB, QD32)RandomUp to 1,000,000 IOPS * Performance may vary based on<br>system hardware & configurationUp to 1, | <b>m Write (4KB, QD32)</b><br>,000,000 IOPS * Performance may vary based on<br>ı hardware & configuration |
| Random Read (4KB, QD1)RandorUp to 22,000 IOPS * Performance may vary based onUp to 6system hardware & configurationsystem    | <b>m Write (4KB, QD1)</b><br>50,000 IOPS * Performance may vary based on<br>hardware & configuration      |

# 4.1.2 Test tool

Benchmark Tool: Iometer/ CrystalDiskMark

#### • lometer script setting:

The lometer script can be downloaded <u>here</u>.

**Note:** If you use the SSD6200 series NVMe RAID AICs, you will need to download another <u>iometer script</u>.

- The "**2m-seq-read.icf**" script tests the Sequential read performance of 2M large data blocks.
- The "**2m-seq-write.icf**" script tests the Sequential write performance of 2M large data blocks.
- The "**4k-rand-read.icf**" script tests the Random read performance of 4k small data blocks.
- The "**4k-rand-write.icf**" script tests the Random write performance of 4k small data blocks.
- a. Open lometer with administrator rights.
- b. Click the folder icon to open the script, then select the script to be configured.

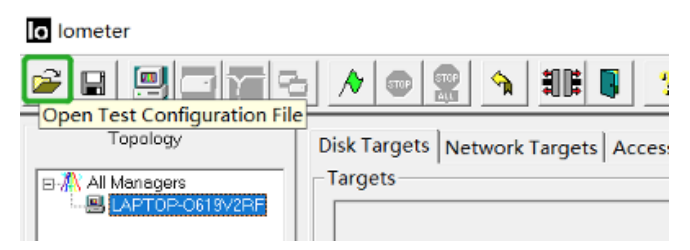

c. Select **2M-seq-read**.

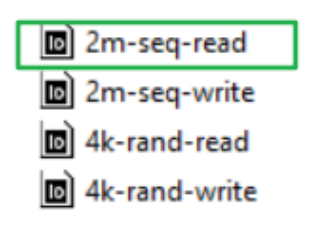

d. The **Disk Targets** page will change, the **Target** should be the test disk (the RAID array). The **Maximum Disk Size** should be set to **16777216** Sectors.

|                                                                                                    | X                                                                                                    |
|----------------------------------------------------------------------------------------------------|----------------------------------------------------------------------------------------------------|
|                                                                                                    |                                                                                                    |
| Topology     Disk Targets     Network Targets     Access       Image: Stop-lyckLing     Disk Targets     Network Targets     Access       Image: Stop-lyckLing     Image: Stop-lyckLing     Image: Stop-lyckLing     Image: Stop-lyckLing       Image: Stop-lyckLing     Image: Stop-lyckLing     Image: Stop-lyckLing     Image: Stop-lyckLing       Image: Stop-lyckLing     Image: Stop-lyckLing     Image: Stop-lyckLing     Image: Stop-lyckLing       Image: Stop-lyckLing     Image: Stop-lyckLing     Image: Stop-lyckLing     Image: Stop-lyckLing       Image: Stop-lyckLing     Image: Stop-lyckLing     Image: Stop-lyckLing     Image: Stop-lyckLing       Image: Stop-lyckLing     Image: Stop-lyckLing     Image: Stop-lyckLing     Image: Stop-lyckLing       Image: Stop-lyckLing     Image: Stop-lyckLing     Image: Stop-lyckLing     Image: Stop-lyckLing       Image: Stop-lyckLing     Image: Stop-lyckLing     Image: Stop-lyckLing     Image: Stop-lyckLing       Image: Stop-lyckLing     Image: Stop-lyckLing     Image: Stop-lyckLing     Image: Stop-lyckLing       Image: Stop-lyckLing     Image: Stop-lyckLing     Image: Stop-lyckLing     Image: Stop-lyckLing       Image: Stop-lyckLing     Image: Stop-lyckLing     Image: Stop-lyckLing     Image: Stop-lyckLing       Image: Stop-lyckLing     Image: Stop-lyckLing     Image: Stop-lyckLing     Image: Stop-lyckLing   < | Is Specifications   Results Display   Test Setup    AR Additional Additional Addite Additional Addite Addite Additicateue Additional |

e. After confirming the settings, click the green mark to start the performance test.

| o lometer    |                                                                              |
|--------------|------------------------------------------------------------------------------|
|              | ≥ <u>/ ©                                  </u>                               |
| Topology     | Dis Targets Network Targets Access Specifications Results Display Test Setup |
| All Managers | Drag managers and workers<br>from the Topology window                        |

f. Result Display will be automatically configured as Start of Test.

| <b>2</b> 2 <u>2</u> <u>2</u> <u>2</u> <u>2</u> | A 💿 👷 🐂 💵 関 📍                                                                                |                                    |                                                   |                           |
|------------------------------------------------|----------------------------------------------------------------------------------------------|------------------------------------|---------------------------------------------------|---------------------------|
| Topology                                       | Disk Targets Network Targets Access                                                          | Specifications Results Di          | splay Test Setup                                  |                           |
| B-∰ All Managers<br>⊕-                         | Drag managers and workers<br>from the Topology window<br>to the progress bar of your choice. | Record last update results to file | Results Since U<br>Start of Test<br>C Last Update | pdate Frequency (seconds) |
|                                                | Display                                                                                      |                                    | 0.00                                              |                           |
|                                                | Total I/Os per Second                                                                        | All Managers                       | 0.00                                              | >                         |
|                                                |                                                                                              | All Managers                       | 0.00 MBPS (0.00 MiBPS                             | S) 0                      |
|                                                | Total MBs per Second (Decimal)                                                               |                                    |                                                   | >                         |
|                                                |                                                                                              | All Managers                       | 0.0000                                            | 0                         |
|                                                | Average I/O Response Time (ms)                                                               |                                    |                                                   | >                         |
|                                                |                                                                                              | All Managers                       | 0.0000                                            | 0                         |
|                                                | Maximum I/O Response Time (ms)                                                               |                                    |                                                   | >                         |
|                                                |                                                                                              | All Managers                       | 0.00 %                                            | 0 %                       |

• CrystalDiskMark script setting:

| 📇 CrystalDis  | . e. wi              |            |                     | V       |
|---------------|----------------------|------------|---------------------|---------|
| E1 0 m        | Settings             |            |                     | ~       |
| File Settings | Туре                 | Block Size | Queues              | Threads |
| All           | Profile: Default     |            |                     |         |
|               | SEQ ~                | 2MiB ~     | 16 ~                | 2 ~     |
| SEQ2M         | SEQ ~                | 2MiB ~     | 16 ~                | 5 ~     |
| Q16T2         | RND ~                | 4KiB ~     | 32 ~                | 16 ~    |
| SEQ2M         | RND ~                | 4KiB ~     | 8 ~                 | 8 ~     |
| Q16T5         | Profile: Peak Perfor | mance      |                     |         |
| RND4K         | SEQ ~                | 1MiB ~     | 8 ~                 | 1 ~     |
| Q32T16        | RND ~                | 4KiB ~     | 32 ~                | 16 ~    |
|               | Profile:Demo         |            |                     |         |
| RND4K<br>O8T8 | SEQ ~                | 1MiB ~     | 8 ~                 | 1 ~     |
| 4010          | Measure Time (sec)   |            | Interval Time (sec) |         |
|               | 5                    | ~          | 1                   | ~       |
|               | Default              | NVMe SSD   |                     | OK      |

- a. Open CrystalDiskMark with administrator rights.
- b. Click Settings.

| CrystalD | Settings               |     |            |   |        |   |         | × |
|----------|------------------------|-----|------------|---|--------|---|---------|---|
| All      | Type<br>Profile: Defai | ult | Block Size |   | Queues |   | Threads |   |
| All      | SEQ                    | ~   | 2MiB       | ~ | 16     | ~ | 2       | ~ |
| SEQ2M    | SEQ                    | ~   | 2MiB       | ~ | 16     | ~ | 5       | ~ |
| Q16T2    | RND                    | ~   | 4KiB       | ~ | 32     | ~ | 16      | ~ |
| SEQ2M    | RND                    | ~   | 4KiB       | ~ | 8      | ~ | 8       | ~ |

**Note1:** Please refer to the following Screenshot for recommended settings.

| 📇 CrystalDisk | Settings            |            |                   | ×            |
|---------------|---------------------|------------|-------------------|--------------|
| File Settings | Туре                | Block Size | Queues            | Threads      |
|               | Profile: Default    |            |                   |              |
| All           | SEQ. V              | 2MiB ~     | 64                | ~ 2 ~        |
| SE02M         | SEQ. ~              | 2MiB ~     | 64                | ~ <u>5</u> ~ |
| Q64T2         | RND ~               | 4KiB ~     | 32                | ~ 16 ~       |
| 650034        | RND ~               | 4KiB ~     | 8                 | ~ 8 ~        |
| O64T5         | Profile: Peak Perfo | rmance     |                   |              |
|               | SEQ ~               | 1MiB ~     | 8                 | × 1 ×        |
| RND4K         | RND ~               | 4KiB ~     | 32                | ~ 16 ~       |
| Q32110        | Profile:Demo        |            |                   |              |
| RND4K         | SEQ. ~              | 1MiB ~     | 8                 | ~ 1 ~        |
| Q8T8          | Measure Time (see   | :)         | Interval Time (se | ec)          |
|               | 5                   | ~          | · 1               | ~            |
|               | Default             | NVMe SSD   |                   | OK           |

**Note2:** The above recommended setting will meet the needs of most NVMe RAID AICs and achieve optimal performance in testing. In testing, you can also choose to adjust the settings in the script yourself for optimal performance.

c. Test Size: set to 8GiB; Test Drive: set to the RAID Volume.

| File Settings Profile Theme Help Language |  |      |  |      |  |
|-------------------------------------------|--|------|--|------|--|
| 5 × 8GiB × D: 0% (0/1863GiB) × MB/s ×     |  |      |  |      |  |
| Read [MB/s] Write [MB/s]                  |  |      |  |      |  |
| SEQ2M                                     |  | 0.00 |  | 0 00 |  |
| Q16T1                                     |  | 0.00 |  | 0.00 |  |

d. After confirming the settings, click **ALL** to start the performance test.

| File Setting | s Profile Theme Help Language |                  |
|--------------|-------------------------------|------------------|
| All          | 5 ~ 8GiB ~ D: 0% (0/1         | 863GiB) ~ MB/s ~ |
|              | Read [MB/s]                   | Write [MB/s]     |
| SEQ2M        | 0.00                          | 0.00             |
| Q16T1        | 0.00                          | 0.00             |

# 4.1.3 Gen3 HighPoint NVMe RAID AIC test results

| lometer          |               |         |         |         |         |
|------------------|---------------|---------|---------|---------|---------|
| (script setting) | Gen3 RAID AIC | Legacy  | RAID0   | RAID1   | RAID10  |
|                  | SSD6202       | 3,570   | 7,012   | 7,015   | /       |
|                  | SSD6202A      | 3,521   | 7,066   | 7,022   | /       |
|                  | SSD6204A      | 1,752   | 6,942   | 3,502   | /       |
|                  | SSD7101A-1    | 3,521   | 13,839  | 7,004   | 13,805  |
| 2m-Seq-Read      | SSD7104       | 3,580   | 14,002  | 7,046   | 13,902  |
| (IVIIB/S)        | SSD7105       | 3,499   | 14,193  | 7,139   | 13,995  |
|                  | SSD7140A      | 3,522   | 14,222  | 7,034   | 14,209  |
|                  | SSD7202       | 3,570   | 7,048   | 7,059   | /       |
|                  | SSD7204       | 3,579   | 7,039   | 7,089   | 7,066   |
|                  | SSD6202       | 3,521   | 6,098   | 3,235   | /       |
|                  | SSD6202A      | 3,410   | 6,012   | 3,215   | /       |
|                  | SSD6204A      | 1,708   | 6,144   | 1,686   | /       |
| Jm Con Write     | SSD7101A-1    | 3,510   | 13,482  | 3,510   | 6,683   |
| (MiR/s)          | SSD7104       | 3,508   | 12,530  | 3,378   | 6,573   |
|                  | SSD7105       | 3,450   | 11,929  | 3,500   | 6,717   |
|                  | SSD7140A      | 3,510   | 12,946  | 3,481   | 6,828   |
|                  | SSD7202       | 3,501   | 6,901   | 3,365   | /       |
|                  | SSD7204       | 3,505   | 6,852   | 3,366   | 3,403   |
|                  | SSD6202       | 725,396 | 840,140 | 780,423 | /       |
|                  | SSD6202A      | 724,156 | 796,379 | 745,285 | /       |
|                  | SSD6204A      | 140,082 | 788,490 | 804,160 | /       |
| Ale David David  | SSD7101A-1    | 780,410 | 128,710 | 143,513 | 112,069 |
|                  | SSD7104       | 715,563 | 116,108 | 117,289 | 116,617 |
| (10PS)           | SSD7105       | 592,013 | 627,009 | 613,398 | 604,146 |
|                  | SSD7140A      | 720,111 | 117,546 | 109,401 | 111,696 |
|                  | SSD7202       | 720,064 | 125,028 | 118,901 | /       |
|                  | SSD7204       | 732,860 | 116,228 | 112,244 | 116,216 |
| 4k-Rand-Write    | SSD6202       | 619,048 | 624,961 | 607,072 | /       |
|                  | SSD6202A      | 595,150 | 615,079 | 576,076 | /       |
|                  | SSD6204A      | 94,677  | 608,414 | 604,014 | /       |
|                  | SSD7101A-1    | 663,333 | 124,665 | 101,548 | 70,794  |
|                  | SSD7104       | 590,145 | 104,770 | 65,177  | 55,465  |
| (1042)           | SSD7105       | 414,012 | 582,412 | 520,196 | 510,212 |
|                  | SSD7140A      | 582,121 | 112,303 | 66,014  | 67,413  |
|                  | SSD7202       | 560,190 | 106,128 | 69,041  | /       |
|                  | SSD7204       | 590,189 | 111,664 | 63,512  | 61,184  |

#### • CrystalDiskMark

| (script setting) | Gen3 RAID AIC | RAIDO                                                                                                    | RAID1                                                                                                    | RAID10                                                                                                    |
|------------------|---------------|----------------------------------------------------------------------------------------------------|----------------------------------------------------------------------------------------------------|----------------------------------------------------------------------------------------------------|
| 2m-Seq (MB/s)    | SSD6202       | Note         Note         Note <th< td=""><td>No         Seture Public New High Lengage           All         Sold (WK)         Write (MK)           Mail         TO03,66         3000,23           Mail         TO05,16         3072,68           Toom         Toom (MK)         Write (MK)           Mail         Toom (Toom (Toom</td><td>/</td></th<> | No         Seture Public New High Lengage           All         Sold (WK)         Write (MK)           Mail         TO03,66         3000,23           Mail         TO05,16         3072,68           Toom         Toom (MK)         Write (MK)           Mail         Toom (Toom (Toom                                                                                                    | /                                                                                                    |
|                  | SSD6202A      | To:         tange         Add         Society         Society         Mail         Mail                                                                                                    | Its Samp, Funk         Town Hot, English         Town Hot, English                                                                                                    | /                                                                                                    |
|                  | SSD6204A      | Control         Software         Software                                                                                                    | The foreign         Fold         Solid         Other strength           Mile         5         Scied         Other (MSO)         Write (MSO)           Mile         Mile         Scied         Scied         Mile         Mile           Mile         Mile         Scied         Scied         Mile         Mile         Mile           Mile         Mile         Scied         Scied         Mile         Mile         Mile           Mile         Scied         Mile         Mile         Mile         Mile         Mile           Mile         Scied         Mile         Mile         Mile         Mile         Mile           Mile         Scied         Mile         Mile         Mile         Mile         Mile           Mile         Scied         Mile         Mile         Mile         Mile         Mile           Mile         Scied         Mile         Mile         Mile         Mile         Mile           Mile         Scied         Mile         Mile         Mile         Mile         Mile           Mile         Scied         Mile         Mile         Mile         Mile         Mile           Mile         Scied                                                                                                    | /                                                                                                    |
|                  | SSD7101A-1    | No. Marg.         All         Source (Marg.)         Marg.           All           Marg.         Wither OMAN           Marg.         Marg.          Marg.         Wither OMAN           Marg.         Marg.          Marg.         Wither OMAN           Marg.         105266.09         9202.64             Marg.         125976.49         12910.45             Storter         12693.03         13279.33              All <td>No.         Source         D db         Mark to support           All         5         8 dd         D db         Mark to support           Mark         Mark to support         With (MM/)         With (MM/)           Mark         6 dd (MA)         With (MM/)         With (MM/)           Mark         6 dd (MA)         3474.9.8         3474.9.8           Mark         6 dd (MA)         3511.1.10         Fragment           Fit         Senge         D db         Mark to support         Mark to support           Mark         5 - Senge         D db         Mark to support         Mark to support           Mark         5 - Senge         D db         Mark to support         Mark to support           Mark         5 - Senge         D db         Mark to support         Mark to support           Mark         5 - Senge         D db         Mark to support         Mark to support           Mark         17377316         8483844.52         Mark to support           Mark         139903.32         72931.88         Mark to support</td> <td>The series         Note: The series         Series         Series</td>                                                                                                    | No.         Source         D db         Mark to support           All         5         8 dd         D db         Mark to support           Mark         Mark to support         With (MM/)         With (MM/)           Mark         6 dd (MA)         With (MM/)         With (MM/)           Mark         6 dd (MA)         3474.9.8         3474.9.8           Mark         6 dd (MA)         3511.1.10         Fragment           Fit         Senge         D db         Mark to support         Mark to support           Mark         5 - Senge         D db         Mark to support         Mark to support           Mark         5 - Senge         D db         Mark to support         Mark to support           Mark         5 - Senge         D db         Mark to support         Mark to support           Mark         5 - Senge         D db         Mark to support         Mark to support           Mark         17377316         8483844.52         Mark to support           Mark         139903.32         72931.88         Mark to support                                                                                                    | The series         Note: The series         Series         Series |
|                  | SSD7104       | Bits         Solution         Number of the inter language         Number of the inter language         Number of the inter language           Number of the inter language         O to the inter language         Number of the inter language         Number of the inter language           Number of the inter language         Number of the inter language         Number of the inter language         Number of the inter language           Number of the inter language         Number of the inter language         Number of the inter language         Number of the inter language           Number of the inter language         Sol the inter language         Number of the inter language         Number of the inter language           Number of the inter language         Sol the inter language         Number of the inter language         Number of the inter language           Number of the inter language         Sol the inter language         Number of the inter language         Number of the inter language           Number of the inter language         Sol the inter language         Number of the inter language         Number of the inter language           Number of the inter language         Sol the inter language         Number of the inter language         Number of the inter language           Number of the inter language         Sol the inter language         Number of the inter language         Number of the inter language           Num of the inter language                                                                                                    | It         Setup:         Autor         Description         Setup:           All         5 - 868         0 00 -00008         Mate         Write (MM/s)           Name         7096.71         3363.86         3370.10           Name         7024.61         3370.10         Tr           Te         5 - 868         0 00 00 00 0000         0000           Name         7024.61         3370.10         Tr           Te         5 - 868         0 00 00 0000         0005 - 860           Name         12848.63         17040.53         17040.53           Name         128780.6.40         711106.69         1106.59                                                                                                    | It         Sense , Mails         Them High surgary           All         5         Bidl         0 Mic 07/2268         Mills           Marci (MRA)         Write (MRA)         Write (MRA)         Write (MRA)           Marci (MRA)         13399.51         6667.40            Marci (MRA)         14109.62         6781.48            Marci (MRA)         14023.15         6984.833            Re Group, Mith Them High Larger         0 Mills         0 Mills         0 Mills           Marci (MRA)         5         0 Mills         0 Mills         0 Mills           Marci (MRA)         5         0 Mills         0 Mills         0 Mills           Marci (MRA)         5         0 Mills         0 Mills         0 Mills           Marci (MRA)         5         0 Mills         0 Mills         0 Mills           Marci (MRA)         5         0 Mills         0 Mills         0 Mills           Marci (MRA)         5         0 Mills         0 Mills         0 Mills           Marci (MRA)         9         1192.14         14                                                                                                    |
|                  | SSD7105       | Ties form         These into large         The into large         The into                                                                                                    | The time time tagget         Max         Max                                                                                                    | No.         Tope         Post Note         Tope (see participation)         Minute           Minute         -         Read (MAN)         Votes (MAN)         Note           Minute         -         Read (MAN)         Votes (MAN)         Note           Minute         -         Read (MAN)         Votes (MAN)         Note           Minute         -         Read (MAN)         Votes (MAN)         Note           Minute         -         Read (MAN)         Votes (MAN)         Note           Minute         -         Read (MAN)         Orthold (MAN)         Note           Minute         -         Read (MAN)         Orthold (MAN)         Note           Minute         -         Read (MAN)         Orthold (MAN)         Note           Minute         -         Read (NAN)         Orthold (MAN)         Note           Minute         -         Read (NAN)         Orthold (MAN)         Note           Minute         -         Read (NAN)         Orthold (MAN)         Note           Minute         -         Read (NAN)         Note         Note           Minute         -         Read (NAN)         Note         Note           Minute         -                                                                                                    |
|                  | SSD7140A      | Bit Setup         Note Their Hey Lengage         Note (NMX)         Note (NMX)           Read (MX)         Note (NMX)         Note (NMX)           Note (NX)         G6569.25         9478.51           Note (NX)         G6486.37         12950.89           Note (NX)         G6459.25         136685.53           Note (NX)         Sole (NX)         Note (NX)           Note (NX)         Sole (NX)         Note (NX)           Note (NX)         Sole (NX)         Note (NX)           Note (NX)         128224.22         20759.03           Note (NX)         115411.87         114469.73                                                                                                    | A         S         Cold         Dist         Dist <thdist< th="">         Dist         Dist<!--</td--><td>Interm         File         File         &lt;</td></thdist<> | Interm         File         File         <                                                                   |
|                  | SSD7202       | Ising         Influe         Influe </td <td>Tit         Senge Multi         Nume         Help         Legapp           A1         5         0.00         0.00         0.00         0.00         0.00         0.00         0.00         0.00         0.00         0.00         0.00         0.00         0.00         0.00         0.00         0.00         0.00         0.00         0.00         0.00         0.00         0.00         0.00         0.00         0.00         0.00         0.00         0.00         0.00         0.00         0.00         0.00         0.00         0.00         0.00         0.00         0.00         0.00         0.00         0.00         0.00         0.00         0.00         0.00         0.00         0.00         0.00         0.00         0.00         0.00         0.00         0.00         0.00         0.00         0.00         0.00         0.00         0.00         0.00         0.00         0.00         0.00         0.00         0.00         0.00         0.00         0.00         0.00         0.00         0.00         0.00         0.00         0.00         0.00         0.00         0.00         0.00         0.00         0.00         0.00         0.00         0.00         0.00         0.00         <td< td=""><td>/</td></td<></td>                                                                                                    | Tit         Senge Multi         Nume         Help         Legapp           A1         5         0.00         0.00         0.00         0.00         0.00         0.00         0.00         0.00         0.00         0.00         0.00         0.00         0.00         0.00         0.00         0.00         0.00         0.00         0.00         0.00         0.00         0.00         0.00         0.00         0.00         0.00         0.00         0.00         0.00         0.00         0.00         0.00         0.00         0.00         0.00         0.00         0.00         0.00         0.00         0.00         0.00         0.00         0.00         0.00         0.00         0.00         0.00         0.00         0.00         0.00         0.00         0.00         0.00         0.00         0.00         0.00         0.00         0.00         0.00         0.00         0.00         0.00         0.00         0.00         0.00         0.00         0.00         0.00         0.00         0.00         0.00         0.00         0.00         0.00         0.00         0.00         0.00         0.00         0.00         0.00         0.00         0.00         0.00         0.00 <td< td=""><td>/</td></td<>                                                                                                    | /                                                                                                    |

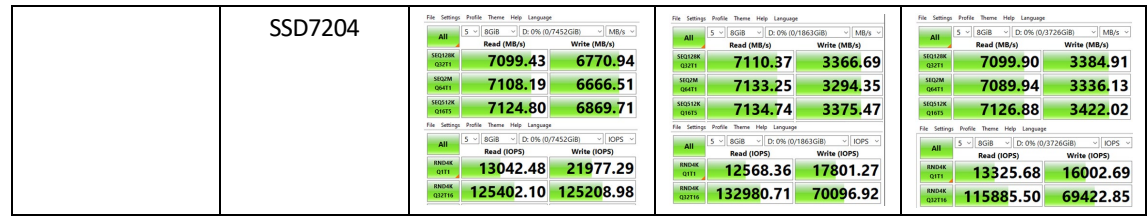

*Note: / means that this AIC does not support the creation of RAID10.* 

# 4.1.4 Gen4 HighPoint NVMe RAID AIC test results

#### • Iometer

| (script setting)        | Gen4 RAID AIC | Legacy  | RAID0   | RAID1   | RAID10  |
|-------------------------|---------------|---------|---------|---------|---------|
| 2m-Seq-Read             | SSD7502       | 6,669   | 14,068  | 11,896  | /       |
|                         | SSD7505       | 6,819   | 14,115  | 11,250  | 14,115  |
|                         | SSD7540       | 6,980   | 13,925  | 10,985  | 14,118  |
| 2m Cog W/rito           | SSD7502       | 4,965   | 10,502  | 5,008   | /       |
| 2m-seq-write<br>(MiB/s) | SSD7505       | 4,868   | 10,236  | 5,003   | 6,786   |
|                         | SSD7540       | 5,023   | 11,615  | 5,004   | 6,799   |
| 4k-Rand-Read<br>(IOPS)  | SSD7502       | 651,659 | 682,505 | 694,421 | /       |
|                         | SSD7505       | 666,655 | 650,403 | 652,103 | 642,982 |
|                         | SSD7540       | 682,277 | 646,965 | 672,329 | 658,310 |
| 4k-Rand-Write<br>(IOPS) | SSD7502       | 553,491 | 551,422 | 502,709 | /       |
|                         | SSD7505       | 565,354 | 541,686 | 490,676 | 492,301 |
|                         | SSD7540       | 552,145 | 526,533 | 501,240 | 482,301 |

#### CrystalDiskMark

| (script setting) | Gen4 RAID AIC | RAIDO                                                                                                    | RAID1                                                                                                    | RAID10                                                                                                    |
|------------------|---------------|----------------------------------------------------------------------------------------------------|----------------------------------------------------------------------------------------------------|----------------------------------------------------------------------------------------------------|
| 2m-Seq (MB/s)    | SSD7502       | Tes         Sense:         Full:         Sense:         Mail         Mail                                                                                                    | Tis         Service         Form         Hole         Legacy           All         5 - 1 668         -1 00 High Telscellin         Ma(n) - Respective           All         5 - 1 668         -1 00 High Telscellin         Ma(n) - Respective           Main         6461.17         50655.69         Sorter           Main         11040.69         4890.14         Sorter           Main         12825.84         5061.32         Fr.           File         Imp. Res         Note Note Legacy         Ops - Respective           All         - 8 664         Ops NoteSorter         - 005 - Respective           Main         - 8 064         Ops NoteSorter         - 005 - Respective           Main         - 8 064         Ops NoteSorter         - 005 - Respective           Main         - 8 064         Ops NoteSorter         - 005 - Respective           Main         - 8 064         Ops NoteSorter         - 005 - Respective           Main         - 6 064         Ops NoteSorter         - 005 - Respective           Main         - 6 064         - 058         - 0058 - Respective           Main         - 0 058         - 0 058 - Respective         - 0 058 - Respective           Main         - 0 058         - 0 058                                                                                                    | /                                                                                                    |
|                  | SSD7505       | Intermediate         Intermediate         Intermediate< | The issue;         Function         Second Second S | Tris         Software         None         None                                                                                                    |
|                  | SSD7540       | Tic Series, hults: Save: Help: Lengage           All:         5 - (100 - 1) - (000, 1) + (000, 0)         Weig (100, 0)           All:         5 - (100, - 1) - (100, 0)         Weig (100, 0)           Base:         60331.51         5162,77           Save:         11725.95         13134.34           General:         122664.66         13485.33           Fit: Same: Non-Hein Heing: Lengage         000 - (100, 0)           Save:         16913.09         45858.40           General:         665305.18         5412466.09                                                                                                    | Tis         Sense;         Full:         Sense;         Sense;                                                                                                    | Mail         Judie         Amerika         Height         Lingsopp           All         S - (0.40)         S - (0.40)         S - (0.40)         S - (0.40)           State         S - (0.40)         S - (0.40)         S - (0.40)         S - (0.40)         S - (0.40)           State         S - (0.40)         S - (0.40) |

*Note: / means that this AIC does not support the creation of RAID10.* 

# 5. Uninstalling HighPoint NVMe RAID AICs from the Supermicro X11DPi-NT

# 5.1 Uninstall hardware

# 5.1.1 Recommended tools

- a. Screwdriver (system cover require a screwdriver to open)
- b. Wired ESD wrist strap (to prevent electrostatic accidents)

# 5.1.2 Uninstalling the Hardware from 2U and 3U Chassis: SuperChassis

# 213AC-R1K23LPB/ SuperChassis LA25TQC-R609LP (OEM)/ SuperChassis

825TQC-R1K03LPB/ SuperChassis 825TQC-R802LPB/ SuperChassis

# 835TQC-R1K03B/ SuperChassis 835TQC-R802B

The following procedure applies to these chassis:

| Chassis | Model                             |  |  |
|---------|-----------------------------------|--|--|
| 2U      | SuperChassis 213AC-R1K23LPB       |  |  |
|         | SuperChassis LA25TQC-R609LP (OEM) |  |  |
|         | SuperChassis 825TQC-R1K03LPB      |  |  |
|         | SuperChassis 825TQC-R802LPB       |  |  |
| 3U      | SuperChassis 835TQC-R1K03B        |  |  |
|         | SuperChassis 835TQC-R802B         |  |  |

- a. Use a wired ESD wrist strap that is properly grounded.
- b. Shut down the system.
- c. Insert a screwdriver to remove the screws and on the sides of the chassis.
- d. Press both release tabs simultaneously to release the cover from the locked position.

e. Lift the cover up and off the chassis.

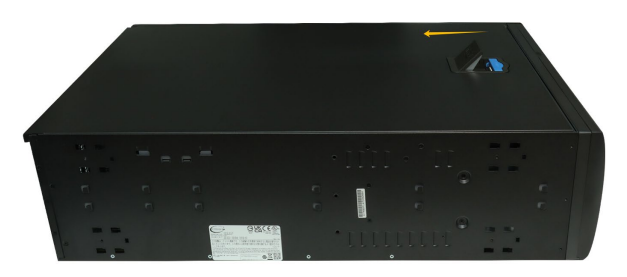

f. Remove the screw securing the HighPoint NVMe RAID AIC bracket.

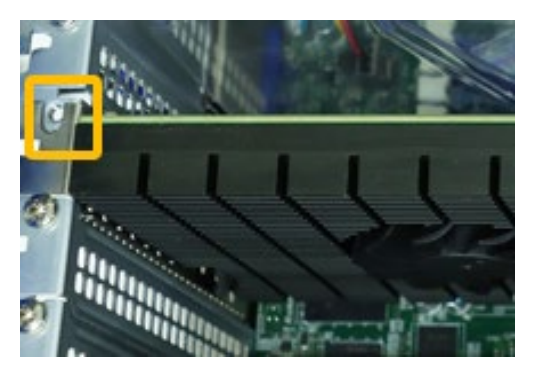

g. If you are using the SSD7140A, SSD7540, RocketAIC 7140AW, or RocketAIC 7540HW, you will need to disconnect the power cable to the 6-pin power connector on the HighPoint NVMe RAID AICs.

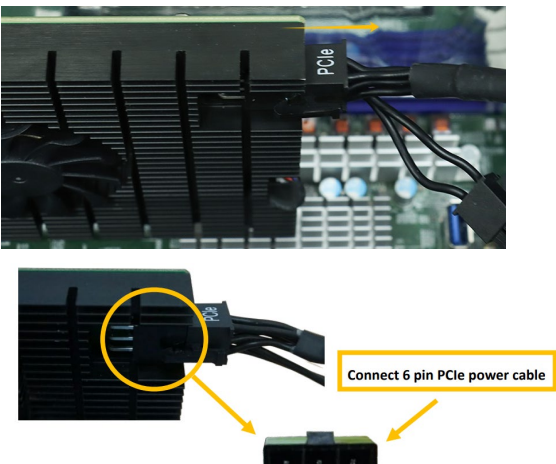

*Note:* If you are not using SSD7140A, SSD7540, RocketAIC 7140AW, or RocketAIC 7540HW, you can safely move to the next step.

h. Holding the edge of the HighPoint NVMe RAID AIC, lift up to remove the HighPoint NVMe RAID AIC connector from the expansion slot.

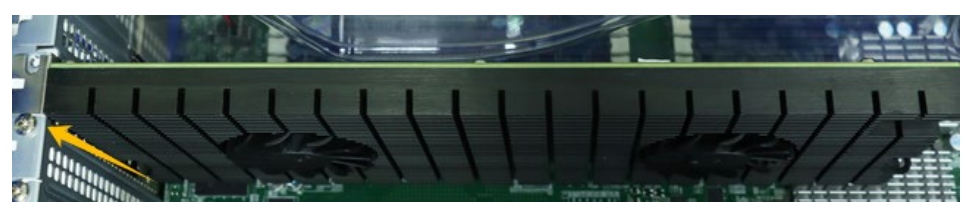

i. Install the PCI shield into the expansion slot.

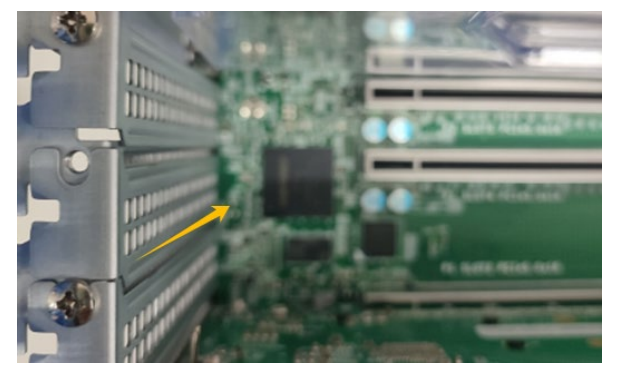

j. Install the screw securing the PCI shield.

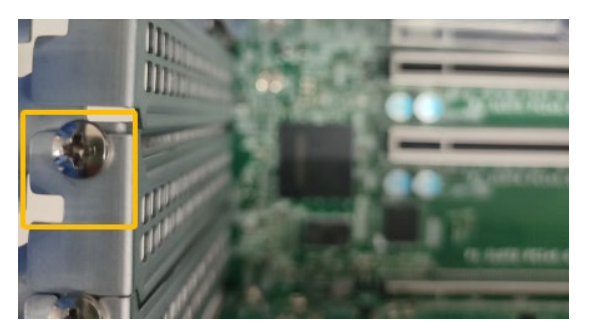

k. Align the cover with the chassis.

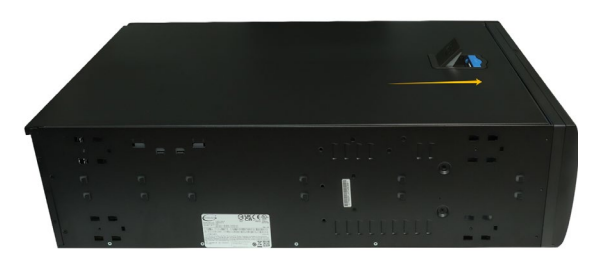

I. Insert a screwdriver and install the screws removed in step c to secure the chassis and cover.

# 5.1.3 Uninstalling the Hardware from the SuperChassis 842TQC-865B

The following procedure applies to these chassis:

| Chassis | Model                    |
|---------|--------------------------|
| 4U      | SuperChassis 842TQC-865B |

- a. Use a wired ESD wrist strap that is properly grounded.
- b. Shut down the system.
- c. Insert a screwdriver to remove the screws at the rear of the chassis and on the sides of the cover.
- d. Lift the cover up and off the chassis.

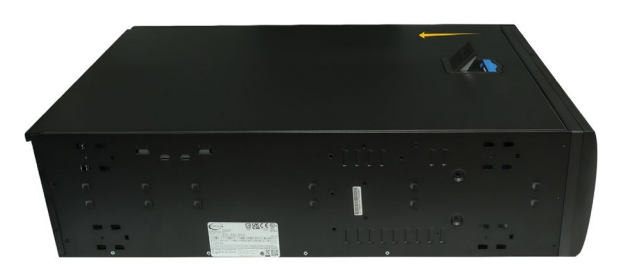

e. Remove the screw securing the the HighPoint NVMe RAID AIC bracket.

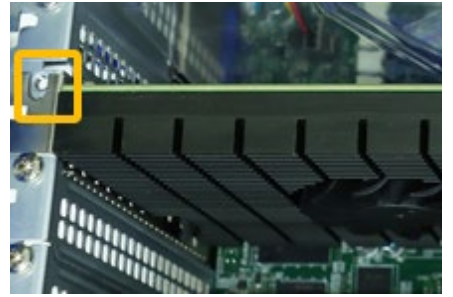

f. If you are using the SSD7140A, SSD7540, RocketAIC 7140AW, or RocketAIC 7540HW, you will need to disconnect the power cable to the 6-pin power connector on the HighPoint NVMe RAID AICs.

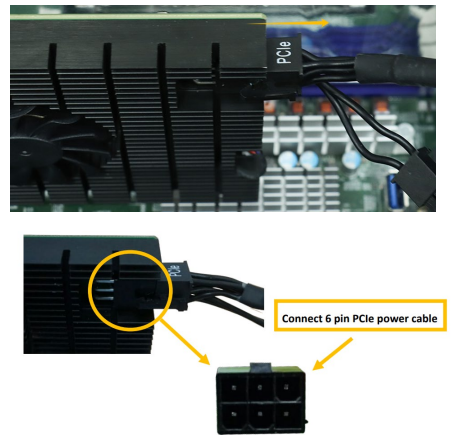

*Note:* If you are not using SSD7140A, SSD7540, RocketAIC 7140AW, or RocketAIC 7540HW, you can safely move to the next step.

g. Holding the edge of the HighPoint NVMe RAID AIC, lift up to remove the HighPoint NVMe RAID AIC connector from the expansion slot.

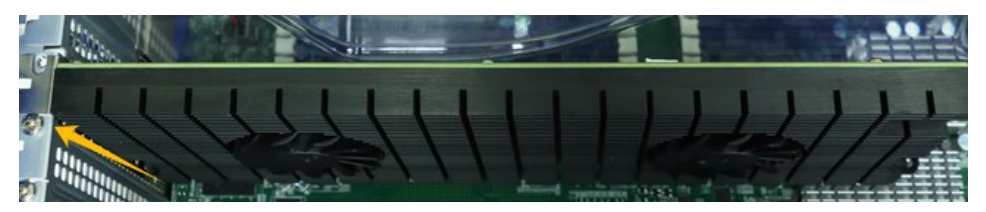

h. Install the PCI slot cover into the expansion slot.

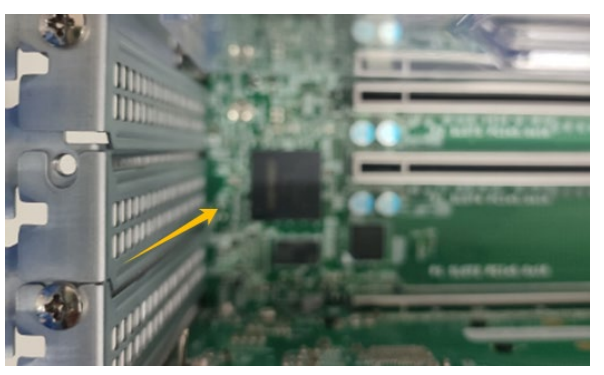

i. Install the screw securing the PCI slot cover.

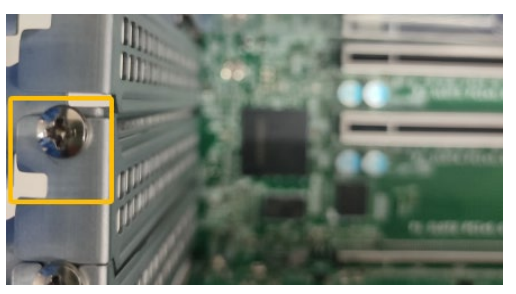

j. Align the cover with the chassis.

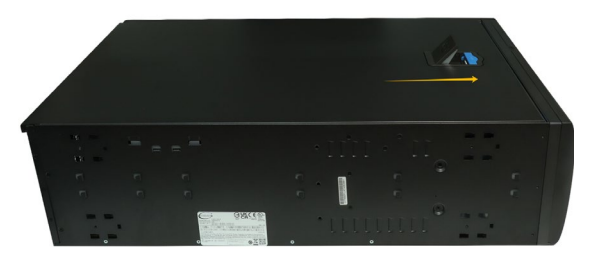

k. Insert a screwdriver and install the screws removed in step c to secure the chassis and cover.

#### 5.1.4 Uninstalling the Hardware from the SuperChassis

#### 745BAC-R1K28B2

The following procedure applies to these chassis:

| Chassis | Model                       |
|---------|-----------------------------|
| 4U      | SuperChassis 745BAC-R1K28B2 |

- a. Use a wired ESD wrist strap that is properly grounded.
- b. Shut down the system.
- c. Locate the latch on the cover, press where it says "Push" and lift the latch to release the cover.

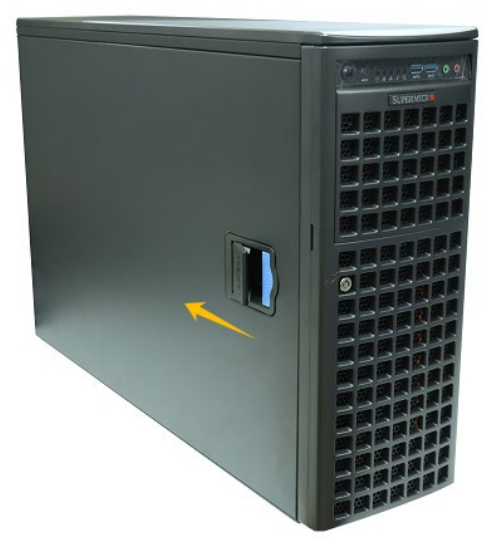

d. In the rear of the chassis, push on the PCI shield lock, then lift up on the lock.

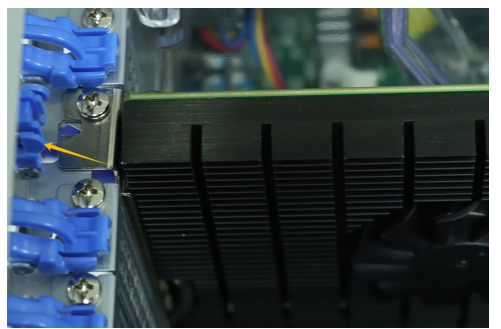

e. Remove the screw securing the HighPoint NVMe RAID AIC bracket.

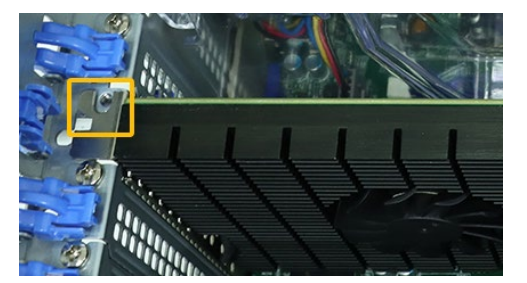

f. If you are using the SSD7140A, SSD7540, RocketAIC 7140AW, or RocketAIC 7540HW, you will need to disconnect the power cable to the 6-pin power connector on the HighPoint NVMe RAID AICs.

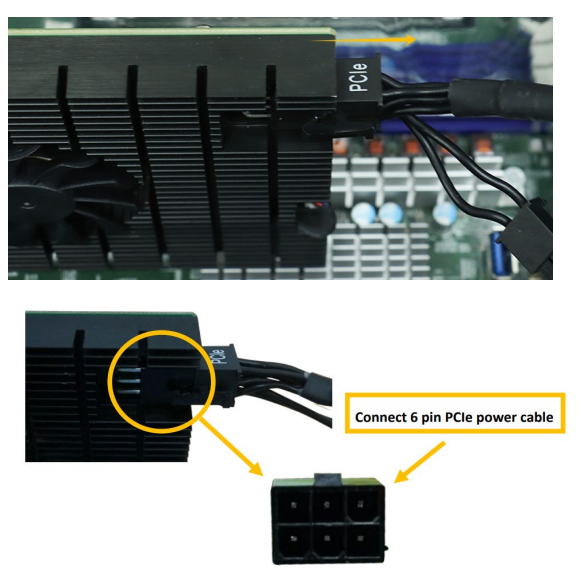

*Note:* If you are not using SSD7140A, SSD7540, RocketAIC 7140AW, or RocketAIC 7540HW, you can safely move to the next step.

g. Holding the edge of the HighPoint NVMe RAID AIC, lift up to remove the HighPoint NVMe RAID AIC connector from the expansion slot.

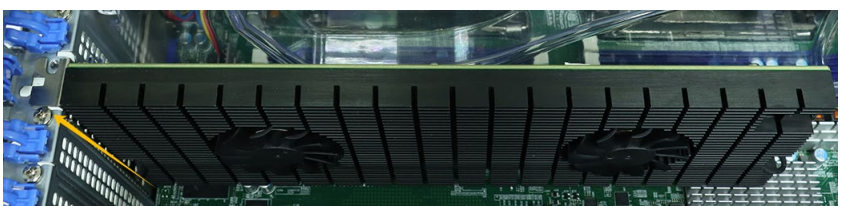

h. Install the PCI shield into the expansion slot.

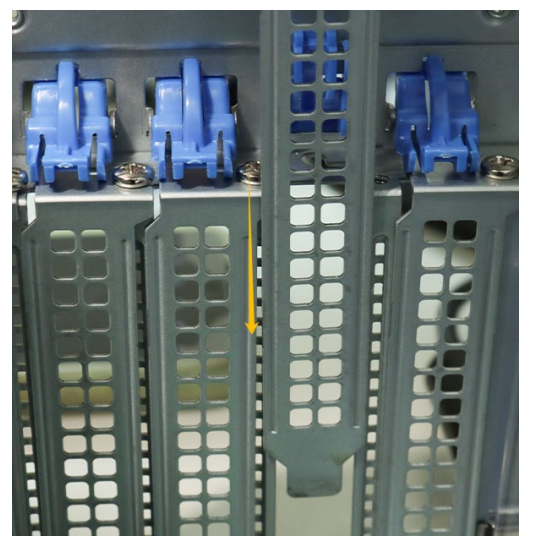

i. Install the screw securing the PCI shield.

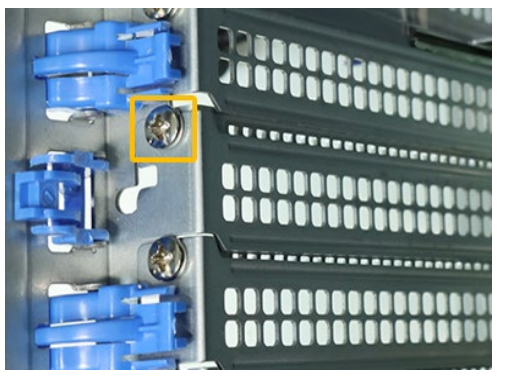

j. Secure the PCI shield onto the rear of the chassis with the PCI shield lock.

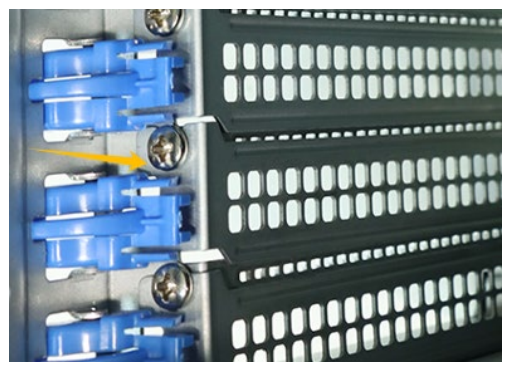

k. Align the cover with the chassis in the locked position.

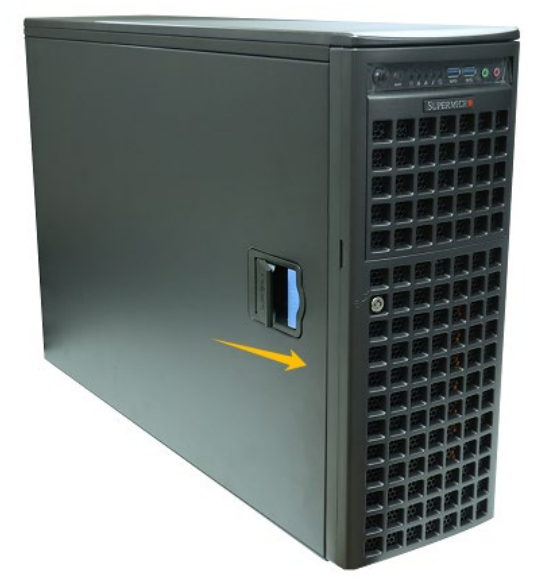

# 5.2 Uninstalling the HighPoint Software

# 5.2.1 Uninstall the HighPoint NVMe RAID AIC for Windows

#### 5.2.1.1 Uninstall the driver

a. Power down the system and remove the HighPoint NVMe RAID AIC from the system.

**Note1:** Failing to remove the HighPoint NVMe RAID AIC from the system during the uninstall process may result in data loss. **Note2:** Whenever the driver is uninstalled, Windows will attempt to install the default NVMe support, which may corrupt the RAID configurations and any data stored on SSDs hosted by the HighPoint NVMe RAID AIC.

- b. Power on the system and boot Windows.
- c. Access **Control Panel** and select **Programs** → **Programs and Features**, and click on the **HighPoint NVMe RAID Controller Driver** entry.
- d. Click Uninstall/Change.

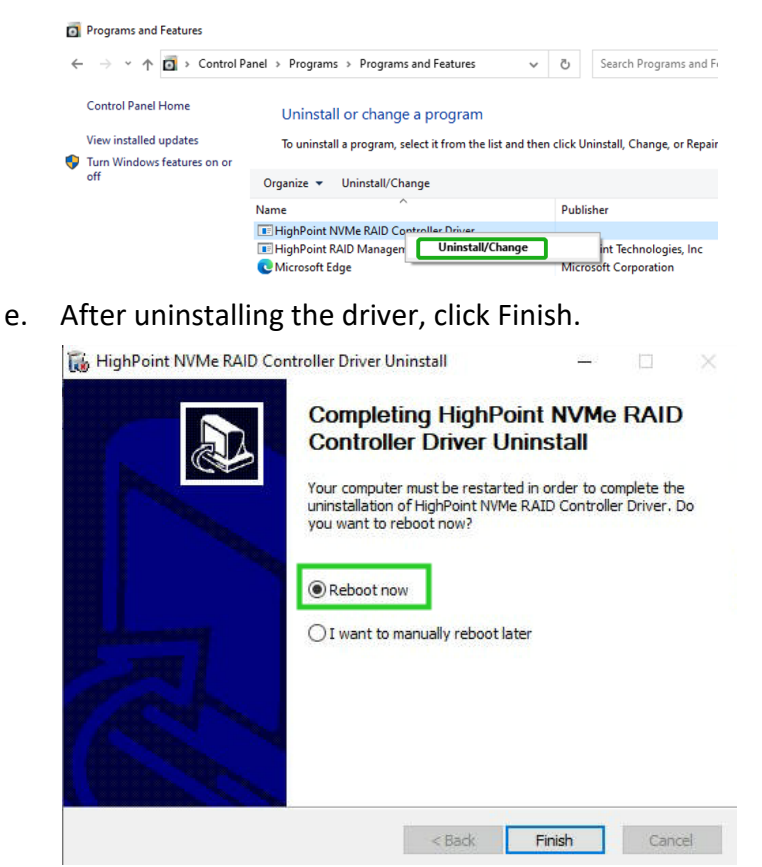

f. Reboot Windows to complete the uninstall procedure.

#### 5.2.1.2 Uninstall the RAID Management Software

- a. Access Control Panel and select Programs -> Programs and Features.
- b. Click on the HighPoint RAID Management entry.
- c. Click Uninstall/Change.

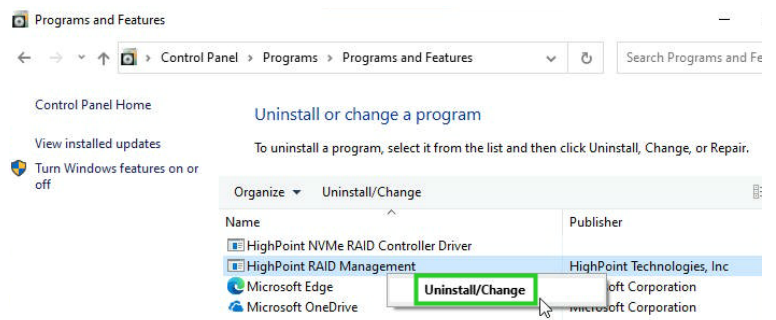

d. After uninstalling the HighPoint RAID Management, click Finish.

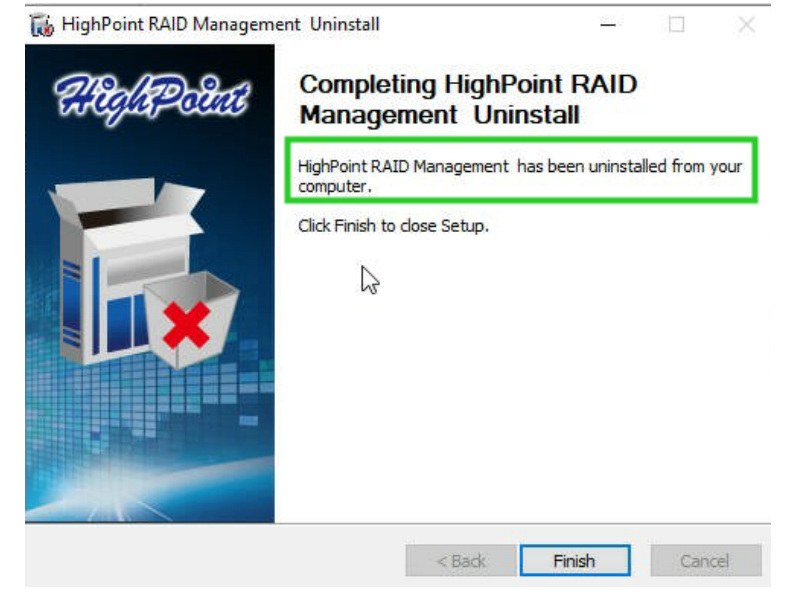

### 5.2.2 Uninstall the HighPoint NVMe RAID AIC for Linux

#### 5.2.2.1 Uninstall Driver

- a. Open the system terminal with root privileges.
- b. Enter the following commands to uninstall the driver: hptuninhptnvme.
- c. Press 'Y' to confirm.

```
[root@localhost Downloads]# hptuninhptnvme
Are you sure to uninstall the driver hptnvme from system? (Y/n): y
Removed symlink /etc/systemd/system/default.target.wants/hptdrv-monitor.service.
Removed symlink /etc/systemd/system/sysinit.target.wants/systemd-hptdrv.service.
All files installed have been deleted from the system.
[root@localhost Downloads]#
```

- d. After uninstalling the driver, manually reboot the system.
- e. After the system has rebooted, open the system terminal with root privileges. And enter the following command to check the driver status: Ismod |grep hptnvme

```
Before uninstalling:
[root@localhost test]# lsmod | grep hptnvme
hptnvme 235401 0
```

#### After uninstalling:

```
[root@localhost test]# lsmod | grep hptnvme
[root@localhost test]# []
```

f. If the system does not display information about "hptnvme", the driver has been successfully uninstalled.

#### 5.2.2.2 Uninstall the RAID Management Software

- a. Open the system terminal with root privileges.
- b. Enter the following commands to uninstall the RAID Management. # dpkg -r hptsvr (or rpm -e hptsvr-https) root@testlu-Super-Server:/home/testlu/Desktop#[dpkg -r hptsvr] (Reading database ... 183888 files and directories currently installed.) Removing hptsvr (3.1.12) ...
- c. Enter the following command to check if the RAID Management has been removed successfully.

#### #hptraidconf

After uninstall:

```
root@testlu-Super-Server:/home/testlu/Desktop# hptraidconf
bash: /usr/bin/hptraidconf: No such file or directory
```